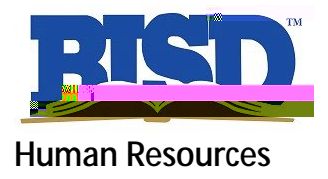

## Instruct ons for /Transfer Applicat on

Full- me BISD employees, who wish to complete an Internal/Transfer Applica on, should follow these steps.

Log in here: <<<u>Login to Applicant Tracking (SchoolSpring)</u>>> Select: Sign In/Register to create your account (Top, right-hand side of window) First- me users, select: Sign Up (bot om of next screen)

Follow the prompts to create your new account. The system will ask you to verify your email address and once verified, you will receive a confirma on. Select: Back to SchoolSpring to log into the system.

To view and apply for internal pos ngs, you must first verify you are a full- me Birdville employee. Once on the main Job Board, click on your ini als (top, right-hand side of your window) and select Internal Job Se ngs to confirm you are a current, fullme BISD employee tab. (see example below)

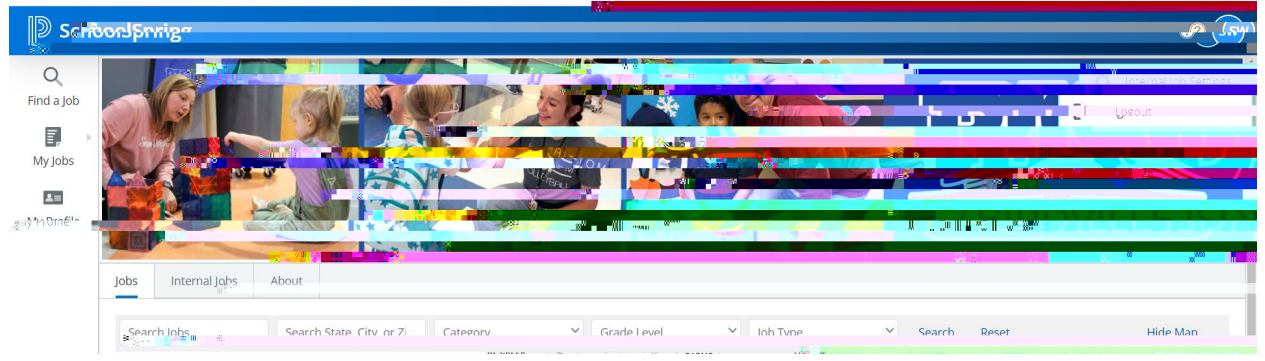

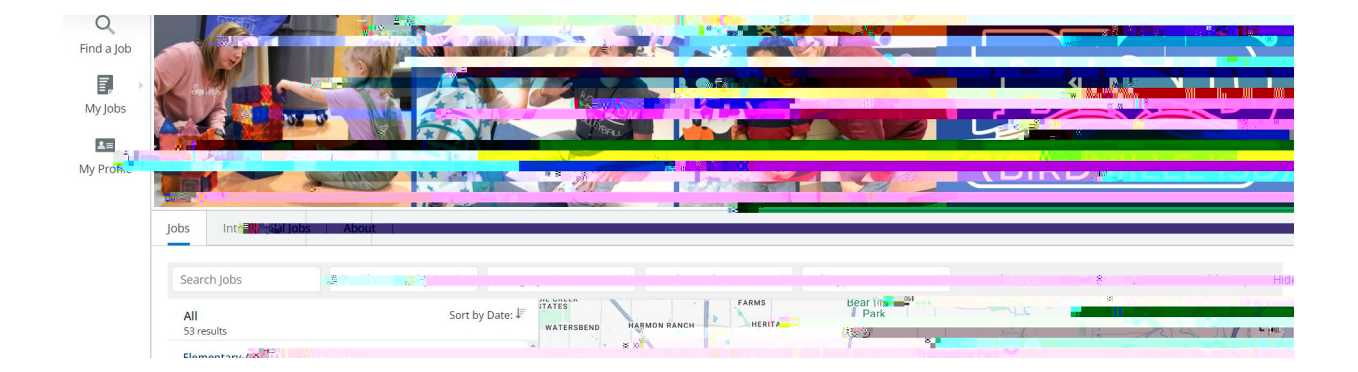